# "山东通"下载与安装

2024年6月

| 一、移动端下载安装       | 1  |
|-----------------|----|
| 二、电脑端下载安装       | 3  |
| (一)适配情况         | 3  |
| (二)下载           | 4  |
| (三)安装           | 5  |
| 1.Windows 系统环境  | 5  |
| (1)"山东通"客户端安装   | 5  |
| (2)安全接入客户端安装    | 6  |
| 2.统信系统环境        | 8  |
| (1) 操作系统版本确认与升级 |    |
| (2)"山东通"客户端安装   | 9  |
| (3)安全接入客户端安装    |    |
| 3. 麒麟系统环境       | 11 |
| (1) 操作系统版本确认与升级 | 11 |
| (2)"山东通"客户端安装   | 13 |
| (3) 安全接入客户端安装   |    |

目 录

## "山东通"下载与安装

本部分主要介绍"山东通"移动端和电脑端下载、安装流程。

一、移动端下载安装

为了能够正常使用视频会议,在安装"山东通"移动端之后,需要下载安装"山东通"视频会议客户端。

(一)"山东通"移动端

通过电脑浏览器访问"山东通应用下载中心" (http://sdt.sdbdc.cn:9080/appDown/),使用手机或平板(安 卓操作系统)的浏览器"扫一扫"功能扫描相应的二维码下载。

注意:

如果使用微信"扫一扫"功能扫码下载,扫码后需点击空 白页右上角的"...",选择使用浏览器下载。"山东通"不支持 IOS系统设备(即无法在苹果品牌手机或平板上安装使用)。

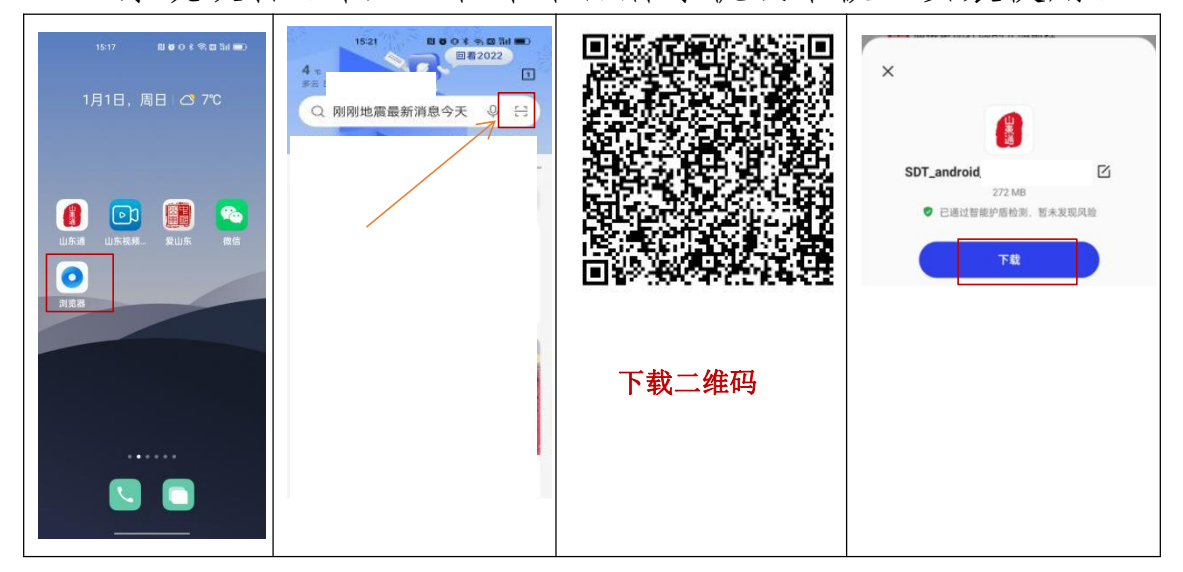

下载完成后,点击"安装",如有提示"是否允许浏览器安

#### 第1页共14页

装应用",选择允许安装;如有提示"发现以下风险,继续安 装/取消安装"时,选择"继续安装";如有提示"输入...密码验 证"时, 请输入手机开机密码(华为品牌部分型号的手机要求 输入华为账号密码);如有提示"了解纯净模式",请打开 手机的设置,搜索打开"纯净模式",关闭"增强安全防护" 后再安装。

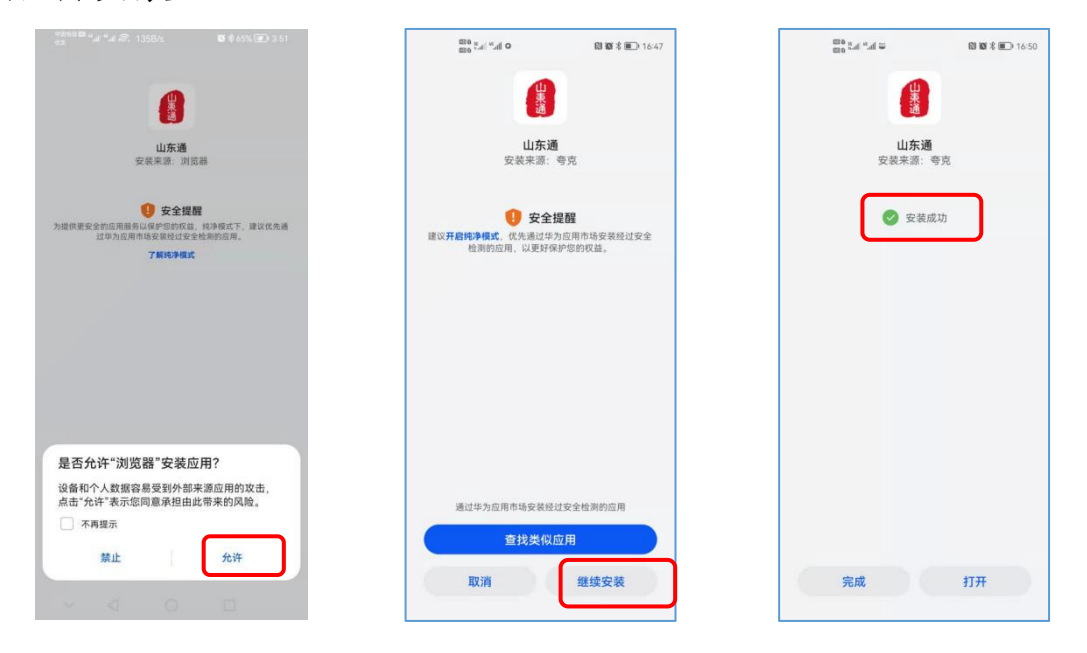

(二)"山东通"视频会议

可通过以下两种方法安装视频会议客户端:

方法一:"山东通"内下载。点击"山东通"工作台"视频会 议"应用, 完成发起会议后, 如未安装"山东通"视频会议系 统,将弹出下载窗口,点击"下载应用"按钮进行下载。

方法二: 扫码下载。使用安卓或平板(安卓操作系统) 的浏览器扫描"山东通"视频会议下载二维码进 行下载安装。

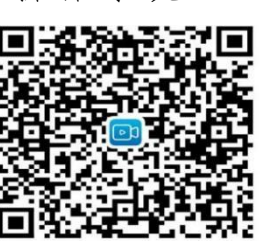

下载完成后,点击安装包完成"山东通"视 🗖

频会议安装。

二、电脑端下载安装

电子政务外网和互联网环境下都可以使用"山东通", 使用前,其中,电子政务外网(公共服务域)和互联网环境 需安装安全接入客户端和"山东通"客户端,在电子政务外网 (行政服务域)环境下只需要安装"山东通"客户端,且功能 有限,仅能使用即时消息、通讯录等基础功能,不能访问工 作台中的业务系统。

山东视频会议客户端仅适用于互联网环境。

如果电脑上安装有安全保密软件,建议先退出安全保密 软件后再安装。

(一)适配情况

已适配 Windows 系统电脑(包括 Windows7/10/11 操作 系统和 Intel/AMD 处理器)、国产操作系统电脑(包括麒麟、 统信操作系统与海光、鲲鹏、飞腾、龙芯、麒麟和兆芯 6 种 CPU 芯片组合的国产电脑)。详见下表:

| 序号 | 系统                                         | CPU 芯片型号          |
|----|--------------------------------------------|-------------------|
| 1  |                                            | 海光                |
| 2  | 石、丁市牛赤米                                    | 飞腾(FT-2000、D2000) |
| 3  | 银門 麒麟                                      | 鲲鹏(920)           |
| 4  | (Kylin) V10-<br>(内核 / / 131 20220615)      | 龙芯(3A4000)        |
| 5  | (1) (2) (2) (2) (2) (2) (2) (2) (2) (2) (2 | 麒麟 990            |
| 6  |                                            | 兆芯                |
| 7  |                                            | 海光                |
| 8  |                                            | 飞腾(FT-2000、D2000) |
| 9  | (Kylin) V10 (SP1)                          | 鲲鹏(920)           |
| 10 | [2303 或 2403]                              | 龙芯(3A4000)        |
| 11 |                                            | 麒麟 990            |
| 12 |                                            | 兆芯                |
| 13 | 统信 (UOS)                                   | 海光                |
| 14 | ( 1050/1060 )                              | 飞腾(FT-2000、D2000) |

第3页共14页

| 15 | 鲲鹏(920)    |
|----|------------|
| 16 | 龙芯(3A4000) |
| 17 | 麒麟 990     |
| 18 | 兆芯         |

(二)下载

通过电脑浏览器访问"山东通应用下载中心" (http://sdt.sdbdc.cn:9080/appDown/),根据操作系统和处理 器版本下载对应的安装文件。

| 山东通应用下载中心                     |  |
|-------------------------------|--|
| 一、山东通客户端                      |  |
|                               |  |
| 业 电脑端 (Windows版本)             |  |
| 业 电脑端 (麒麟V10、V10sp1版本,海光芯片使用) |  |
|                               |  |
|                               |  |
|                               |  |
| 业 电脑端 (麒麟V10、V10sp1版本,兆芯芯片使用) |  |
|                               |  |
| 二、山东通安全接入客户端(仅支持在工作空间外安装)     |  |
| 业 电脑端 (Windows版本)             |  |
| 业 电脑端 (Windows7版本)            |  |
|                               |  |
|                               |  |
|                               |  |
|                               |  |
|                               |  |
|                               |  |
| ┘ 电脑端 (统信UOS20版本,海光芯片使用)      |  |
| ┘ 电脑端 (统信UOS20版本, 鲲鹏芯片使用)     |  |
|                               |  |

| 六、应用软件                                                                                                    |
|----------------------------------------------------------------------------------------------------|
| <ul> <li>□</li> <li>○</li> <li>○</li></ul> |
| └ 视频会议(windows端 3.2.3)                                                                                                    |
| → 视频会议(麒麟V10、V10SP1,飞腾芯片、麒麟990芯片使用)                                                                                                    |
| └」视频会议(麒麟V10、V10SP1, 鲲鹏芯片使用)                                                                                                    |

### (三)安装

## 1.Windows 系统环境

在安装过程中,建议优先安装"山东通"客户端,再安装安全接入客户端。

(1)"山东通"客户端安装

下载完成后,点击下载文件后面的"在文件夹中显示" 找到安装文件。

| 下载                              | Q  | ••• | $\checkmark$ |    |
|---------------------------------|----|-----|--------------|----|
| ■ SDT_3.0.57200.128.exe<br>打开文件 |    | I   | أل           |    |
| 查看更多                            | i. | 在文  | 牛夹中島         | 显示 |

鼠标右键安装文件,选择"以管理员身份运行"安装。在 "山东通"客户端安装向导界面中**不勾选**"开机自动启动山东 通",点击"更改目录"可以选择安装路径,点击"立即安装" 按钮,直至提示"开始使用",完成安装。

| ~ 今天                       |             |                                         |
|----------------------------|-------------|-----------------------------------------|
| SDT_2.6.7310 <sup>r</sup>  |             | <b>()</b> . 1. <del>/ </del> \ <b>Z</b> |
| 🚱 山东通安全接)                  |             | 1 1 1 1 1 1 1 1 1 1 1 1 1 1 1 1 1 1 1   |
| 📴 sdmeeting (1)            | ■ 打开 Enter  |                                         |
| ~ 本周早些时候                   | 🕞 以管理员身份运行  | C:\Program Files (x86)\WXWorkLocal 更改目录 |
| <del>គ</del> sdmeeting.zir | ☆ 固定到"开始"屏幕 | 立即安装                                    |
|                            |             | ✓ 我已周读并同意 服务协议 □ 开机目动目动山东通              |

(2)安全接入客户端安装

下载完成后,点击下载文件后面的"在文件夹中显示" 找到安装文件,鼠标右键安装文件,选择"以管理员身份运行" 安装。

| 名称              | 🕞 以管理员身份运行 |      |
|-----------------|------------|------|
| 🦺 山东通安全接入客户端[ht | ☆ 固定到"开始"  | 应用程序 |

按照安装向导点击"立即安装"按钮进行安装,安装完成 后需要点击"立即重启"重启电脑。

| <b>6</b> una - ×                        |                                           |
|-----------------------------------------|-------------------------------------------|
| 8 山东通安全接入客户端<br>零借任 重要安全边界 (v2.3.10.52) | <b>安装成功</b><br>工作空间安装完成,建议您立即重启电脑,否则将影响使用 |
| 立即安装                                    | 立即重启                                      |

重启电脑后,双击桌面上的"山东通统一安全接入客户端"图标。在登录界面,输入"山东通"账号和密码,登录安全接入客户端。

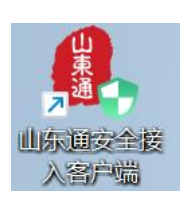

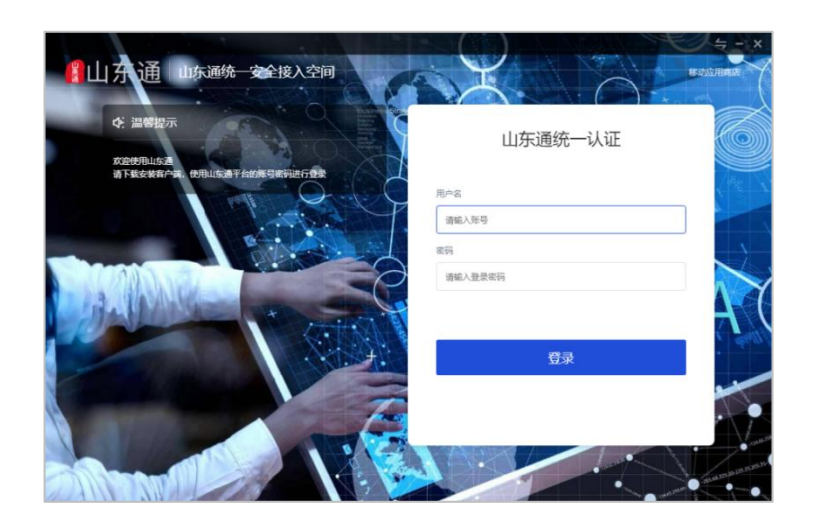

首次登录,系统将提示选择工作磁盘(默认为空闲空间 最大的磁盘),可以手动选择其他磁盘(注:不可以选择移 动硬盘、U盘等外部存储设备)。

| 上作空间磁盘选择                 | - > |
|--------------------------|-----|
| 初次使用请选择一个本地磁盘来存储工作空间文件:  |     |
| D盘 (可用189.4GB, 共400.0GB) |     |
|                          |     |

注意:安装完成后,默认将桌面的"山东通"客户端图标 自动加载到"工作空间"内,如果没有,可以手动拖到工作空 间中或通过"添加应用"添加至工作空间;后续必须使用从 "工作空间"中登录"山东通",不能直接从桌面登录。

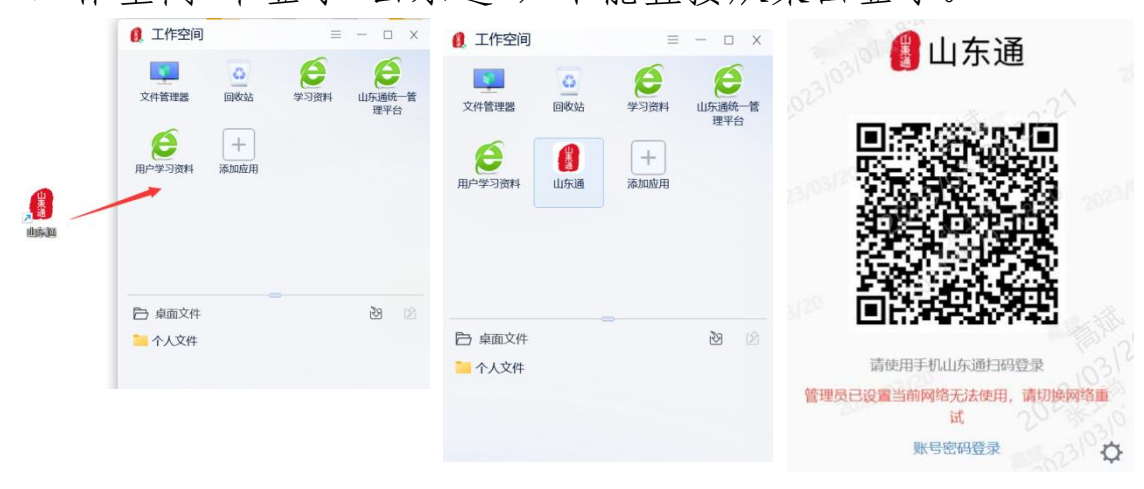

#### 第7页共14页

### 2.统信系统环境

(1) 操作系统版本确认与升级

依次点击桌面左下角"启动器"—"控制中心"—"系统信息",查看统信(UOS)系统型号和 CPU 芯片型号。

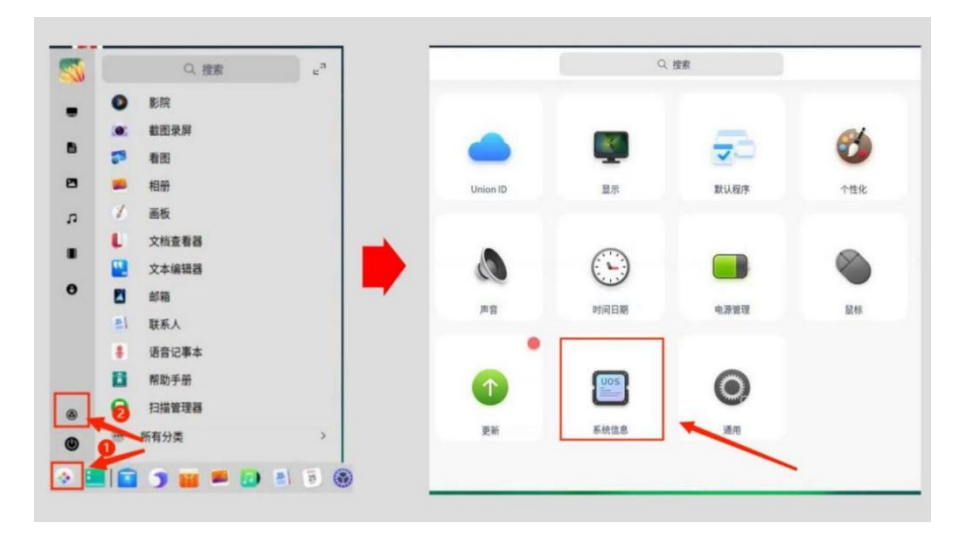

系统版本如果低于 1050 版本,需要点击"更新"升级系统 内核(暂不支持 1070 版本)。

| ۲             | <              |                          | Q 搜索  | Ξ - O X                                             |
|---------------|----------------|--------------------------|-------|-----------------------------------------------------|
|               | 显示             | <ul> <li>关于本机</li> </ul> |       |                                                     |
| 7             | 默认程序           | G 版本协议                   |       | 2 <u>11言ししら</u><br>Copyright © 2019-2021 統信软件技术有限公司 |
| 0             | 个性 <b>化</b> 网络 | ■ 最终用户许可协议               | 产品名称: | 续信集面操作系统                                            |
|               | 通知             | 音份/还原                    | 版本号:  | 20                                                  |
| ۵             | 声音             |                          | 版本:   | 专业版 (1032)                                          |
| 0             | 时间日期           | 115-1050                 | 类型:   | 64(2)                                               |
|               | 电源管理           | 版本1050 -                 | 版本授权: | 已激活 查看                                              |
| <b>●</b><br>囲 | 鼠标<br>键盘和语言    |                          | 内核版本: | 4.19.0-loongson-3-desktop                           |
| 0             | 辅助功能           |                          | 处理器:  | Loongson-3A R4 (Loongson-3A4000) @ 1.8GHz           |
| 0             | 更新             | • 系统在线更新                 | 内存:   | 8 GB (7.3 GB 可用)                                    |
|               | 系统信息           |                          |       |                                                     |

在安装内核升级包时如提示"无法安装,安装包无数字 签名"或没有权限执行时,需要开启"开发者模式"。

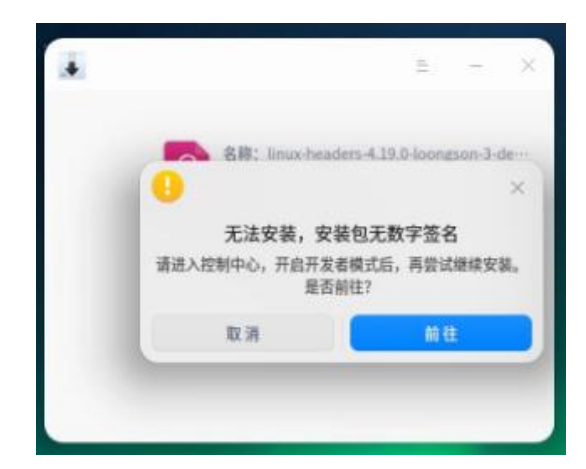

开发者模式开启方法:

控制中心-->通用-->开发者模式-->点击进入开发者模式 -->在线激活,可通过"手机号+验证码"的方式激活。

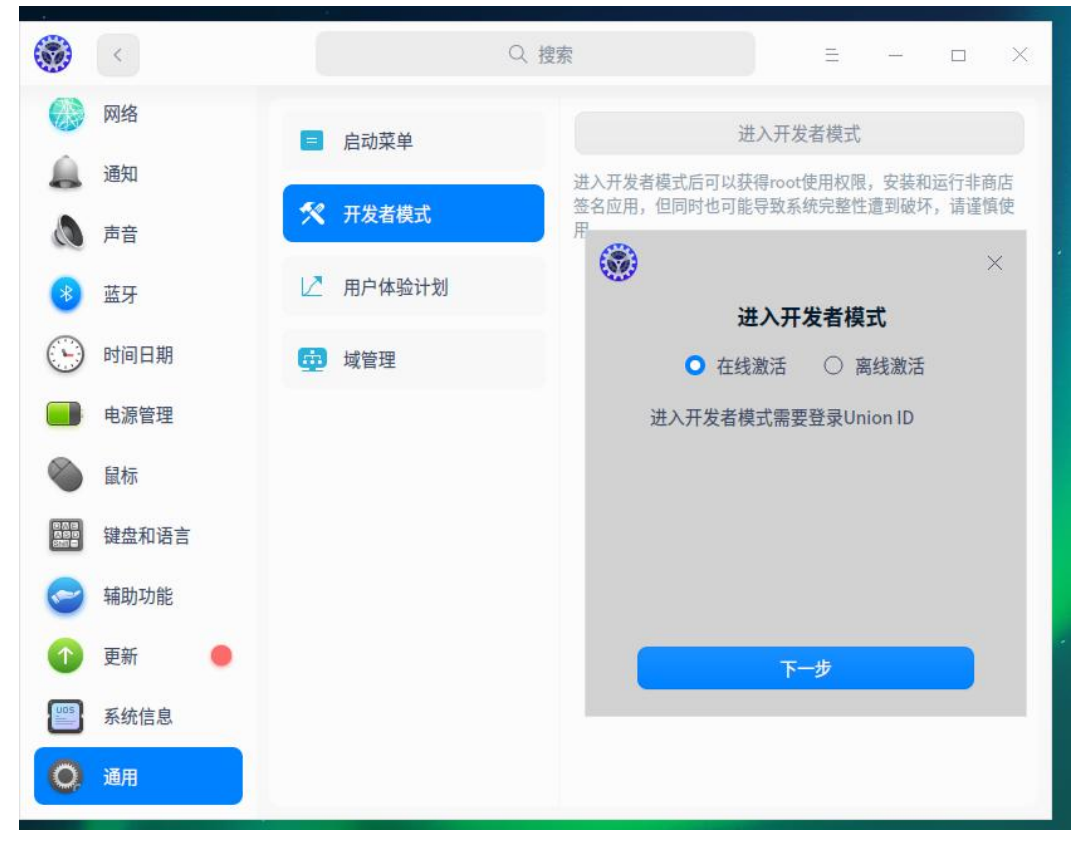

激活成功后返回继续安装完成。

(2)"山东通"客户端安装

鼠标右键已下载的"山东通"客户端,选择使用安装器安装,安装时授权密码为锁屏密码,安装完成之后,取消开机

第9页共14页

自启动选项。如桌面不显示相关图标,可在开始菜单中查找,并将快捷方式发送到桌面上。

| 个人资料通用  | 登录 开机时自动打开<br>再次打开时自动登录<br>关闭主面板时,退出程序 |  |
|---------|----------------------------------------|--|
| 消息通知    | 会话显示模式 💿 普通 消息气泡左对齐                    |  |
| 文档/文件管理 | 语言 简体中文 🔹                              |  |
| 快捷键     | 字体大小 💿 小 💿 中 💿 大 💿 最大                  |  |
|         |                                        |  |

(3)安全接入客户端安装

鼠标右键已下载的安全接入客户端,选择使用安装器安装,安装时授权密码为锁屏密码。安装完成之后,如桌面不显示"山东通"安全接入客户端图标,可在开始菜单中查找,并将快捷方式发送到桌面上。

安装完成后,需要立即重启电脑,重启之后,双击桌面 安全接入客户端图标,在登录页面,输入注册的"手机号+登 录密码"("山东通"账号和密码)进行登录。

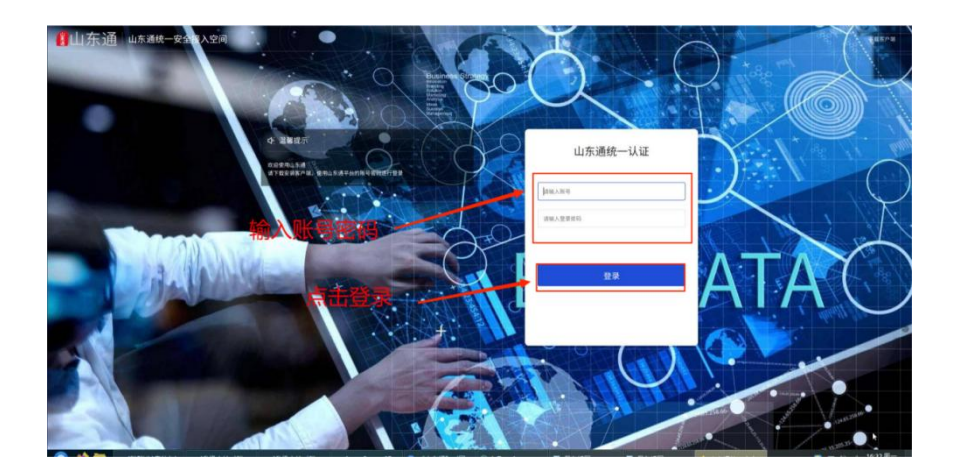

首次登录时,需要初始化工作空间(1分钟左右),后 续登录不会有该过程。

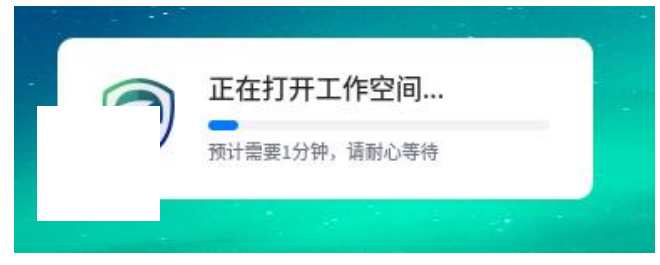

注意: 部分电脑在首次登录安全接入客户端时时需要输入接入服务地址: https://atrust.sdt.sdbdc.cn:8443,点击"确定接入"。

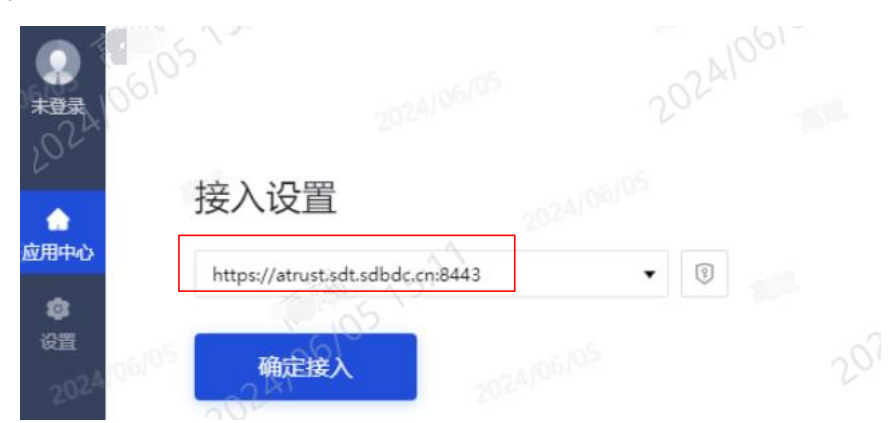

3.麒麟系统环境

(1)操作系统版本确认与升级依次点击桌面左下角的"开始菜单"—"设置"—"通知关

于"—"关于"查看麒麟 V10(SP1)的系统信息和处理器 (CPU) 信息。

| -              | 推定      | = - D ×  | 0 121                                                                                                    | +     |      | 〇推索                        |             | = - 0 ×   |
|----------------|---------|----------|----------------------------------------------------------------------------------------------------|-------|------|----------------------------|-------------|-----------|
|                |         |          | 合 銀页                                                                                                    | 通知关于  | 系统概述 | 麒麟V10SP1                   |             |           |
| e werren       | 2/ 28   |          | ··· 系统                                                                                                    | 口 通知  | 版本   | 银河蘇蘇桌面操作系统V10 (SP1)        |             | KYLIN     |
|                | N 11540 | 投解 副标 開盘 | ※ 设备                                                                                                    | Q. 推索 |      | 版权所有 © 2009-2021 胰腺软件 保    | (留所有权利。     | 14 BOORER |
| 🖸 n0#          |         |          | @ 1#R                                                                                                    | () 27 | 内核   | linux 5.4.18-35-generic 内核 | \$5.4.18-35 |           |
| D STEELA       | () Ma   | · VPN 代理 |                                                                                                    | _     | CPU  | Phytium,FT-2000/4          | §2000       |           |
| © ##           |         |          | CO MORE                                                                                                    |       | 内存   | 8 GB                       |             |           |
| 11 AL          | - NR8   | 8        | 盖 账户                                                                                                    |       | 42   | UKUI                       |             |           |
| 💟 UPRA         | MAE     | 期 区域语言   | @ 时间语言                                                                                                    |       | 用户名  | user                       |             |           |
| Kmre Apk 安装器 单 |         |          | 0 安全与更新                                                                                                    |       | **** | 481                        |             |           |
| 🛃 кашка 🔍 💭 🚞  | 10 HALL | DR AF    |                                                                                                    |       | 序列号  | 0218011                    |             | 激活        |
| 1 R244 2 0     |         | - 0      | 0 10087                                                                                                    |       |      |                            |             |           |
| 0              |         | ~        | and the second second se |       | 免费》  | PUX .                      |             |           |
| 🗐 🖬 🛤 🔮 🛞      |         |          |                                                                                                    |       |      |                            |             |           |

鼠标右键桌面 —"我的电脑"—"属性"查看麒麟 V10 的系统信息和处理器 (CPU) 信息。

| ÷ di | 打开(0)   | 系统                | 内核4.4.131-20220615                                                    |                      |                     |
|------|---------|-------------------|-----------------------------------------------------------------------|----------------------|---------------------|
| 60   | 11/(0)  | 内核:<br>CPU:       | Linux-4.4.131-20220615.kylin.desktop<br>Phytium,FT-2000/4 (64 位, 4 核) | egeneric-aarch64-wit | h-Kylin-V10-juniper |
|      | 重命名(R)  | 内存:<br>硬盘容量:      | 8G 飞腾2000<br>256 G8                                                   |                      |                     |
|      | 病毒查杀    | 卓面<br>类型:<br>用户名: | UKUI<br>user                                                          |                      |                     |
|      | ② 属性(2) | 逝活信息<br>激活状态:     | 您的系统未激活!                                                              | 激活                   | 试用版免责声明             |

如果麒麟(Kylin) V10 系统内核非 4.4.131-20220615 版本,需要从"山东通应用下载中心"下载与 CPU 芯片型号相匹配的系统内核升级包。

四、国产电脑操作系统内核升级包

| ⊻ 电脑端 | (麒麟V10版本内核升级包,海光芯片使用)       |
|-------|-----------------------------|
| 业 电脑端 | (麒麟V10版本内核升级包, 鲲鹏芯片使用)      |
| 业 电脑端 | (麒麟V10版本内核升级包,飞腾芯片使用)       |
| 些 电脑端 | (麒麟V10版本内核升级包,龙芯3A4000芯片使用) |
| 业 电脑端 | (麒麟V10SP1版本,解决系统卡顿问题)       |

└ 电脑端 (统信UOS20版本内核升级包,龙芯3A4000芯片使用)

打开下载的内核升级包,鼠标右键解压包内的空白处—选择"在终端中打开...."—运行: sudo sh install.sh—输入锁屏

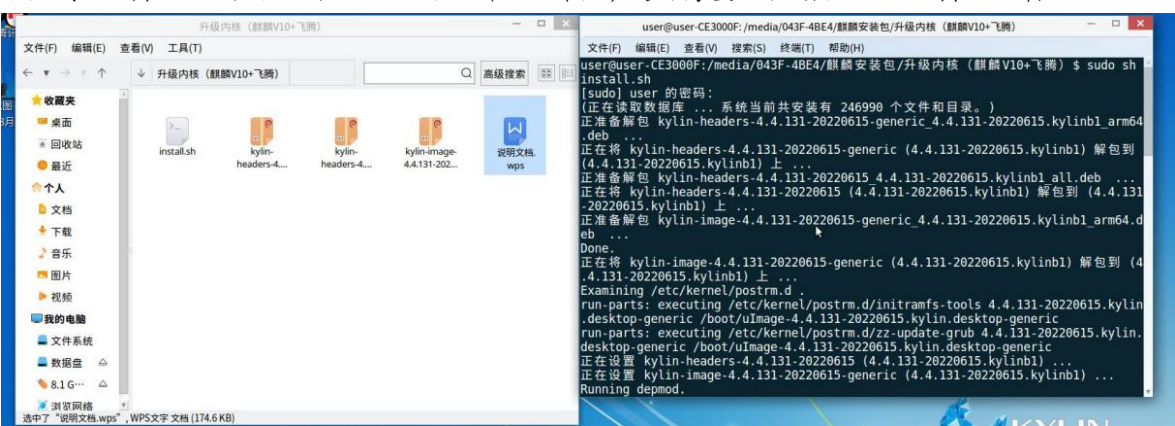

密码(默认不显示)—回车,自动安装完成后,重启电脑。

(2)"山东通"客户端安装

鼠标右键已下载的"山东通"客户端安装包,选择使用安装器安装,安装时授权密码为锁屏密码,安装完成之后,取 消开机自启选项。如桌面不显示相关图标,可在开始菜单中 查找,并将快捷方式发送到桌面上。

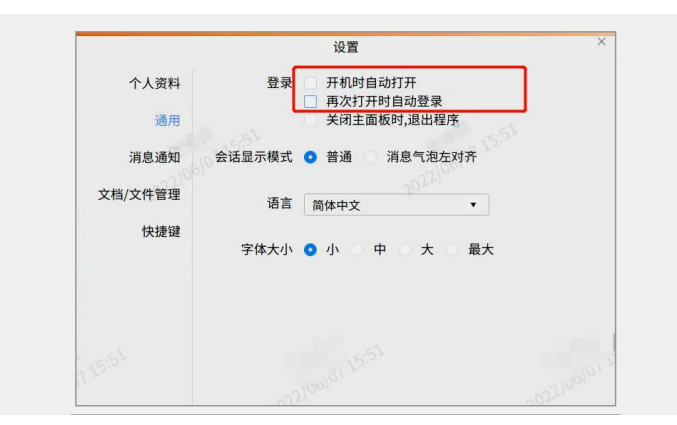

(3)安全接入客户端安装

鼠标右键已下载的安全接入客户端安装包,选择使用安装器安装,安装时授权密码为锁屏密码。安装完安后,需要 立即重启电脑,重启之后,如果桌面没有安全接入客户端图标,可在"开始"中搜索并发送到桌面上,并将快捷方式发送到桌面上。 双击客户端图标,在登录页面,输入注册的"手机号+登 录密码"("山东通"账号和密码)进行登录。

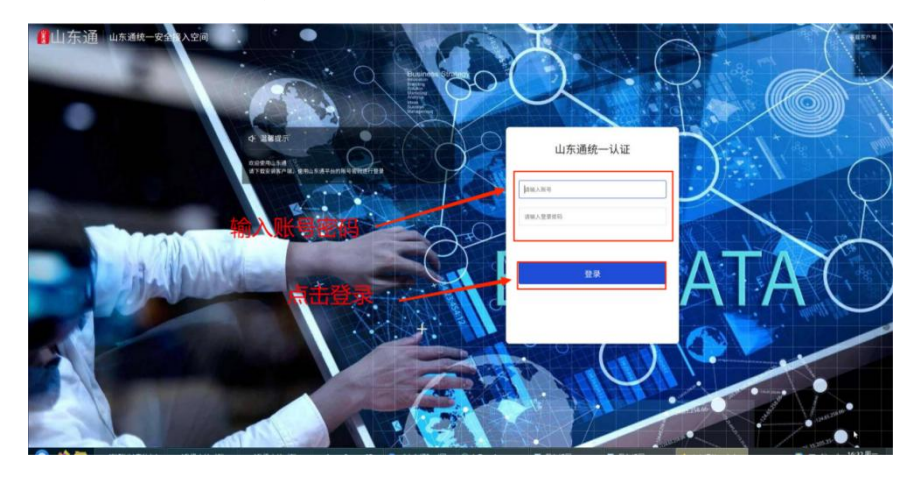

首次登录时,需要初始化工作空间(1分钟左右),后 续登录不会有该过程。

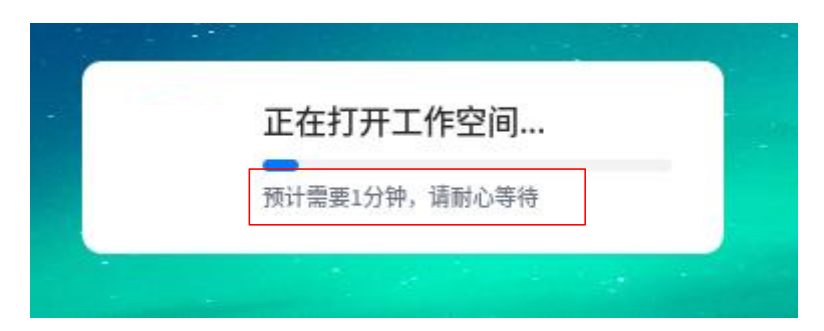

注意: 部分电脑在首次登录安全接入客户端时需要输入 接入服务地址: https://atrust.sdt.sdbdc.cn:8443,点击"确定接 入"。

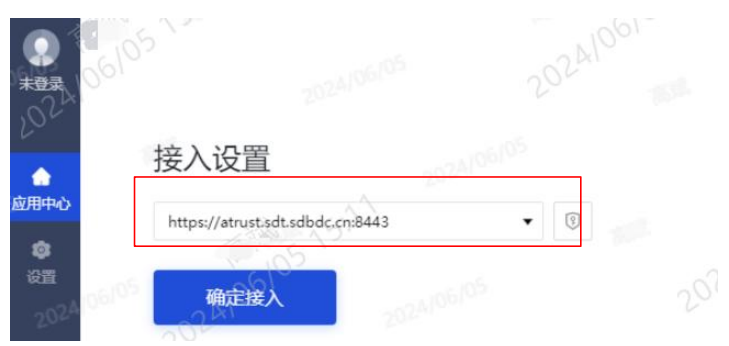